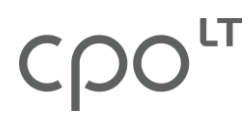

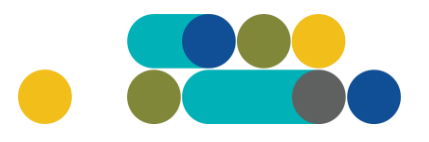

#### BIURO ĮRANGOS IR SPAUSDINTUVŲ UŽSAKYMAI KREPŠELIO FORMAVIMAS

**PASTABA**. Rekomenduojama darbui su VšĮ CPO LT (toliau CPO LT) elektroniniu katalogu (toliau – katalogas) naudoti **Mozilla Firefox, Chrome** naršykles.

Norėdami įsigyti prekę (-ių), kataloge, adresu <u>https://katalogas.cpo.lt/katalogas/</u>prisijunkite prie savo (kaip vartotojo) paskyros:

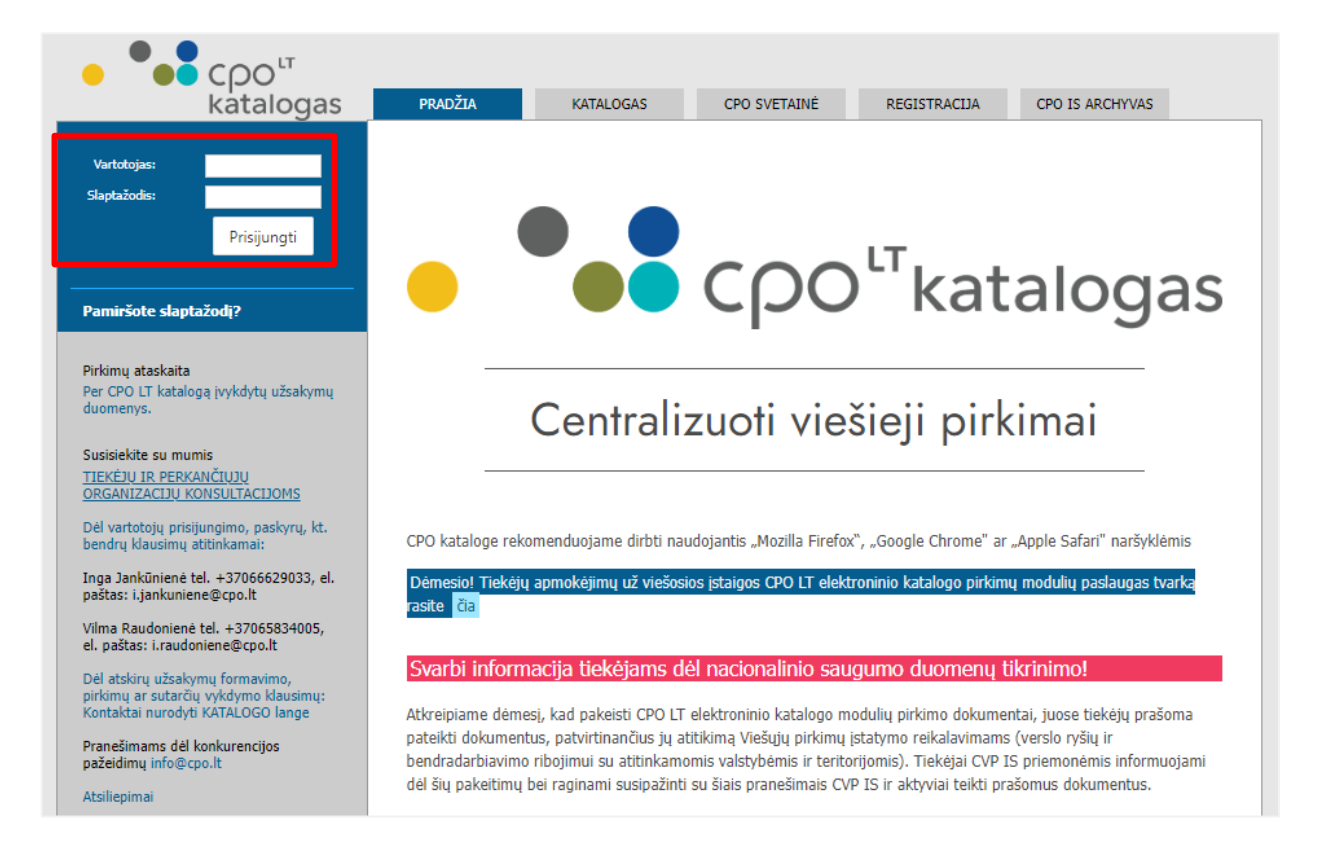

#### Pasirinkite skirtuką "Katalogas" ir būsite nukreipti į katalogo asortimentą:

| PRADŽIA | KATALOGAS | CPO SVETAINĖ | REGISTRACIJA | ĮGALIOJIMAS | FORUMAS | CPO IS ARCHYVAS |
|---------|-----------|--------------|--------------|-------------|---------|-----------------|
|         |           |              |              |             |         |                 |

# ငဂဝ

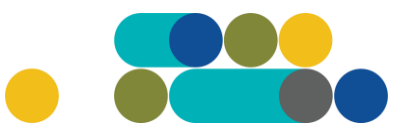

## ATMINTINĖ

Skiltyje "Kompiuterinė ir biuro įranga" susiraskite modulį "**Biuro įrangos ir spausdintuvų užsakymai**" ir paspauskite ant modulio pavadinimo:

#### Kompiuterinė ir biuro įranga

Biuro jrangos ir spausdintuvų užsakymai

Kompiuterinė įranga

Kompiuterinės įrangos nuoma

#### Susipažinę su modulio aprašymu, spauskite mygtuką "Pirmyn":

| Biuro įrangos ir spausdintuvų užsakymai                                                                                                    | Kompiuterir                                                                                                    | nė ir biuro įranga                                                                                                    |        |
|----------------------------------------------------------------------------------------------------|----------------------------------------------------------------------------------------------------|----------------------------------------------------------------------------------------------------|--------|
| Exercise is readential is particulate analysis Accential is readential is particulate analysis of the analysis of the an                                                                                                    |                                                                                                    | Biuro įrangos ir spausdintuvų užsakymai                                                                                                    | Pirmyn |
| International proceedination of the proceedination of the proceedination of t                                                                                                    |                                                                                                    | Žalias pirkimas 🛛 Kainos ir kokybės santykis 🔺                                                                                                    |        |
| Konsultuoja:         Rostat Lengvenienet, mob. 8 665 29121, el.p. rosta.lengveniene@cpo.lt         Renata Golovčanskiem, mob. 8 665 29121, el.p. rosta.lengveniene@cpo.lt         Driemo.avcrat/mas         Atmittne kvedeko formavimui         turo įrangos ir spausdintuvu, modulį sudaro 7 dalys:         1. Lazeriniai spausdintuvai.         2. Lazeriniai spausdintuvai.         3. Rašaliniai spausdintuvai.         4. Rašaliniai spausdintuvai.         5. Projektoriai.         6. Dokumentų skaitytuvai.         7. Dokumentų naikikliai.         astrinkę reikiamą dalį, spauskite rodyklę "Pirmyn", pvz.:         Dokumentų naikikliai         specifizcijų (9)         Dokumentų skaitytuval         specifizcijų (3)         Lazeriniai daugiafunkciniai įrenginiai.                                                                                                    |                                                                                                    | Lazeriniai ir rašaliniai spausdintuvai, daugiafunkciniai įrenginiai, projektoriai, dokumentų naikikliai ir dokumentų<br>skaitytuvai ("scanner")                                                                                  |        |
| Pitimo arašimas<br>Aminte kraošalo formarinus<br>ara je na pasa spansa dintuvu, modulį sudaro 7 dalys:<br>1. Lazeriniai spausdintuvai.<br>2. Lazeriniai daugiafunkciniai įrenginiai.<br>3. Rašaliniai spausdintuvai.<br>4. Rašaliniai daugiafunkciniai įrenginiai.<br>5. Projektoriai.<br>6. Dokumentų skaitytuvai.<br>7. Dokumentų naikikliai.<br>aratinkę reikiamą dalį, spauskite rodyklę "Pirmyn", pvz.:<br>Dokumentų naikikliai<br>specifikacjų (s)<br>1. Lazeriniai daugiafunkciniai įrenginiai<br>4. Rašaliniai daugiafunkciniai įrenginiai.<br>4. Rašaliniai daugiafunkciniai įrenginiai.<br>5. Projektoriai.<br>6. Dokumentų naikikliai.<br>5. Dokumentų naikikliai.<br>5. Dokumentų naikikliai |                                                                                                    | <b>Konsultuoja:</b><br>Rosita Lengvenienė, mob. 8 666 29121, el.p. rosita.lengveniene@cpo.lt<br>Renata Golovčianskienė, mob. 8 666 29116, el.p. renata.golovcianskiene@cpo.lt                                                    |        |
| uro irangos ir spausdintuvų modulį sudaro 7 dalys:<br>1. Lazeriniai spausdintuvai.<br>2. Lazeriniai daugiafunkciniai įrenginiai.<br>3. Rašaliniai daugiafunkciniai įrenginiai.<br>3. Rašaliniai daugiafunkciniai įrenginiai.<br>3. Projektoriai.<br>9. Dokumentų skaitytuvai.<br>7. Dokumentų naikikliai.<br>astrinkę reikiamą dalį, spauskite rodyklę "Pirmyn", pvz.:<br>Dokumentų naikiklia<br>spetikacjų (9)<br>Dokumentų skaitytuval<br>spetikacjų (3)<br>(proc                                                                                                    |                                                                                                    | <u>Pirkimo aprašymas</u>                                                                                                    |        |
| uro įrangos ir spausdintuvų modulį sudaro 7 dalys:<br>1. Lazeriniai spausdintuvai.<br>2. Lazeriniai daugiafunkciniai įrenginiai.<br>3. Rašaliniai spausdintuvai.<br>4. Rašaliniai daugiafunkciniai įrenginiai.<br>5. Projektoriai.<br>6. Dokumentų skaitytuvai.<br>7. Dokumentų naikikliai.<br>asirinkę reikiamą dalį, spauskite rodyklę "Pirmyn", pvz.:<br>Dokumentų naikikliai<br>specifikacijų (9)<br>Dokumentų skaitytuvai<br>specifikacijų (3)<br>Lazeriniai jenginiai                                                                                                    |                                                                                                    | <u>Atmintinė krepšelio formavimui</u>                                                                                                    |        |
| <ul> <li>1. Lazeriniai spausdintuvai.</li> <li>2. Lazeriniai daugiafunkciniai įrenginiai.</li> <li>3. Rašaliniai spausdintuvai.</li> <li>4. Rašaliniai daugiafunkciniai įrenginiai.</li> <li>5. Projektoriai.</li> <li>6. Dokumentų skaitytuvai.</li> <li>7. Dokumentų naikikliai.</li> </ul> asirinkę reikiamą dalį, spauskite rodyklę "Pirmyn", pvz.:   Dokumentų naikikliai   specifikacijų (9)   Dokumentų skaitytuvai   specifikacijų (3)     Lazeriniai daugiafunkciniai įrenginiai                                                                                                    | iuro įrangos                                                                                                    | ir spausdintuvų modulį sudaro 7 dalys:                                                                                                    |        |
| Dokumentų naikikliai   Specifikacijų (9)   Dokumentų skaitytuvai   specifikacijų (3)     Lazeriniai daugiafunkciniai įrenginiai     Pirmyn                                                                                                    | <ol> <li>Lazeri</li> <li>Lazeri</li> <li>Rašali</li> <li>Rašali</li> <li>Rašali</li> <li>Projek</li> <li>Dokun</li> <li>Dokun</li> <li>Dokun</li> </ol> | iniai spausdintuvai.<br>iniai daugiafunkciniai įrenginiai.<br>iniai spausdintuvai.<br>iniai daugiafunkciniai įrenginiai.<br>ktoriai.<br>nentų skaitytuvai.<br>nentų naikikliai.<br>tiamą dalį, spauskite rodyklę "Pirmyn", pvz.: |        |
| Specifikacijų (9) Pirmyn Specifikacijų (3) Lazeriniai daugiafunkciniai įrenginiai Facefiliaciju (12)                                                                                                    | Dokumentų naikik                                                                                                    | diai Pirmyn                                                                                                    |        |
| Dokumentų skaitytuvai     Pirmyn       Specifikacijų (3)     Pirmyn       Lazeriniai daugiafunkciniai įrenginiai     Pirmyn                                                                                                    | Specifikacijų (9)                                                                                                    |                                                                                                    |        |
| Specifikacijų (3) Lazeriniai daugiafunkciniai įrenginiai Pirmyn Specifikaciju (12)                                                                                                    | Dokumentų skaity                                                                                                    | rtuvai Pirmyn                                                                                                    |        |
| Lazeriniai daugiafunkciniai įrenginiai Pirmyn                                                                                                    |                                                                                                    |                                                                                                    |        |
| Specificativ (13)                                                                                                    | Specifikacijų (3)                                                                                                    |                                                                                                    |        |
|                                                                                                    | Lazeriniai daugiafu                                                                                                    | unkciniai įrenginiai Pirmyn                                                                                                    |        |
|                                                                                                    | Lazeriniai daugiafu                                                                                                    | unkciniai įrenginiai Pirmyn                                                                                                    |        |

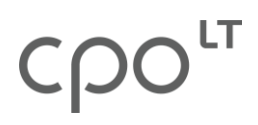

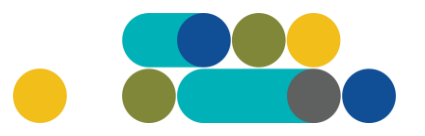

**PASTABA**. Šiame modulyje pirkimo krepšelį galima formuoti **tik iš vienoje dalyje esančios vienos specifikacijos** prekių, tačiau yra galimybė formuoti krepšelį su skirtingais jų pristatymo adresais arba komplektacijomis, t. y. į tą patį krepšį galima "įsidėti" tik tokią pat prekę su skirtingu pristatymo adresu arba skirtingais priedais (jei tokie yra).

Išsirinkus reikiamos specifikacijos prekę, nurodykite jos prekės kiekį (1) ir paspauskite raudoną krepšelio ikonėlę "Įdėti į krepšelį" (2):

| Lazeriniai spausdintuvai                                                             |        |            |
|--------------------------------------------------------------------------------------|--------|------------|
| Pavadinimas                                                                          | Kiekis | Veiksmas   |
| (Tiekėjų kiekis: 12)<br>≉ (SD1) Nespalvinis spausdintuvas (formatas - A4, 20 l/min.) | 1      | <b>F</b> 2 |
| (Tiekėjų kiekis: 13)<br>≇ (SD2) Nespalvinis spausdintuvas (formatas - A4, 30 l/min.) |        | F          |
| (Tiekėju kiekie: 13)                                                                 |        |            |

Paspaudus krepšelio ikonėlė tampa žalios spalvos ir lango viršuje atsiranda įrašas "Redaguojamas krepšelis" su pirkimo krepšelio numeriu ir nuoroda "Į krepšelį":

Katalogas

|           | Lazeriniai spausdintuvai |        | Atgal |
|-----------|--------------------------|--------|-------|
| Redaguoja | amas krepšelis — CPO     | 235925 |       |

j krepšelj

Paspaudus nuorodą "į krepšelį", sistema perkels į pirkimo sąlygų pildymo langą.

Įsidėmėkite šį pirkimo numerį. Vėliau (kitą kartą) prisijungus prie katalogo ir norint redaguoti pirkimo krepšelį (pirkimo sąlygas), nebus sudėtinga jį rasti pirkimų sąraše. Pirkimų sąrašą galima rasti paspaudus nuorodą "Pirkimai", esančią katalogo kairiame meniu stulpelyje:

# ငဂဝၤ

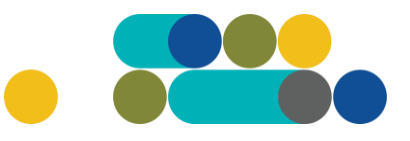

## ATMINTINĖ

| Atsijungti                                                 |
|------------------------------------------------------------|
| Slaptažodžio keitimas                                      |
| PIRKĖJO MENIU                                              |
| Pranešimai                                                 |
| Pirkimai                                                   |
| Paskyros nustatymai                                        |
| Konsoliduotų užsakymų skelbimai                            |
|                                                            |
| Pirkimų ataskaita<br>Per CPO LT katalogą įvykdytų užsakymų |

Pirkimų sąraše suradus reikiamą pirkimą, paspauskite ant jo numerio ir sistema perkels į pirkimo sąlygų pildymo langą. Tuomet užpildykite visas reikalaujamas sąlygas ir pateikite pirkimą vykdymui.

Pirmiausia turi būti nurodoma informacija dėl pirkimo skaidymo į dalis. Pasirinkite tinkamą pagal prasmę atsakymo variantą:

| Ar pirkimo objektas skaidomas į pirkimo objekto dalis?                                                                  |
|----------------------------------------------------------------------------------------------------|
| Už duomenų teisingumą yra atsakingas Užsakovas.                                                                         |
| 🔿 Skaidomas (Skaidymas į pirkimo objekto dalis atliekamas CPO LT elektroniniame kataloge formuojant atskirus užsakymus) |
| 🔿 Neskaidomas, nes neviršija tarptautinio pirkimo vertės                                                                |
| O Neskaidomas, nors vertė didesnė nei tarptautinio pirkimo (įrašykite pagrindimą arba įkelkite failą)                   |
|                                                                                                    |
|                                                                                                    |

Primename, kad jei pirkimo objekto vertė yra ne mažesnė nei tarptautinio pirkimo vertė ir pirkimo objektas nėra skaidomas į pirkimo objekto dalis, Užsakovas turi pateikti pagrindimą dėl pirkimo objekto neskaidymo į pirkimo objekto dalis. Šis pagrindimas užpildomas tiesiogiai CPO IS arba gali būti pateikiamas Užsakovo užpildytas MS Excel/MS Word/pdf ar kito formato dokumentas.

Jei pirkimo objektas yra skaidomas į pirkimo objekto dalis, CPO LT kataloge kiekvienai pirkimo objekto daliai turi būti formuojamas atskiras užsakymas. Tuo būdu, įvykdžius atskirus užsakymus, bus gautos atskiros sutartys.

#### Primename, kad už duomenų teisingumą yra atsakingas Užsakovas.

Toliau pildomos kitos pirkimo sąlygos ir nurodoma privaloma informacija.

# ငဂဝ

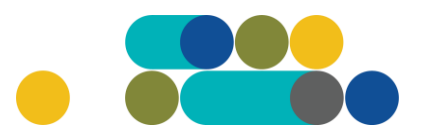

## ATMINTINĖ

Atkreipiame dėmesį, kad į prekės komplektaciją gali būti siūlomi įtraukti ir tam tikri papildymai, kuriuos pagal poreikį galite užsisakyti pažymėdami reikiamą:

| Lazeriniai spausdintuvai                                                                                                    |                                          |                 |          |
|----------------------------------------------------------------------------------------------------|------------------------------------------|-----------------|----------|
| Prekės aprašymas                                                                                                    |                                          | Prekės kiekis ? | Veiksmai |
| (SD2) Nespalvinis spausdintuvas (formatas - A4, 30 l/min.)                                                                                                    |                                          | 2               | Î        |
| (SD2.1) Papildoma (-os) tos pačios įrangos gamintojo juodos spalvos dažomųjų miltelių ka<br>(-ių) resursas ne mažiau kaip 10 000 standartinių A4 formato lapų pagal ISO / IEC 19752<br>su įranga pateikiamos (-ų) kasetės (-ių)) | setė (-ės), kurios<br>(neįskaitant kartu | 0               |          |
| (SD2.2) Papildoma (-os) tos pačios įrangos gamintojo juodos spalvos dažomųjų miltelių ka<br>(-ių) resursas ne mažiau kaip 20 000 standartinių A4 formato lapų pagal ISO / IEC 19752<br>su įranga pateikiamos (-ų) kasetės (-ių)) | setė (-ės), kurios<br>(neįskaitant kartu | 0               |          |

Nurodykite reikiamą prekės pristatymo vietą, pasirinkdami reikiamą adresą iš Jūsų įstaigos paskyroje nurodytų adresų:

| Prekių pristatymo vieta: | - | $\sim$ |  |
|--------------------------|---|--------|--|
|                          |   |        |  |

Jei yra poreikis pristatyti prekes skirtingais adresais, tuomet paspauskite apačioje esančią nuorodą į tos pačios specifikacijos prekę:

| Šiuo pirkimu galite įsigyti:                               |  |
|------------------------------------------------------------|--|
| (SD2) Nespalvinis spausdintuvas (formatas - A4, 30 l/min.) |  |

Tuomet vėl nurodykite reikiamą prekių kiekį, įsidėkite į krepšelį. Paspaudus nuorodą "Į krepšelį", sistema perkels į pirkimo sąlygų pildymo langą, kuriame nurodykite kitą adresą ir/ar, jei reikia, skirtingą komplektaciją.

Surinkus į krepšelį reikiamas prekes pagal pristatymo adresus ir komplektacijas, toliau pildykite reikalaujamus duomenis:

- pasiūlymo pateikimo terminą (nuo 8 iki 15 darbo dienų);
- pasiūlymų vertinimo kriterijų (kainos arba kainos ir kokybės santykio), pagal kurį bus vertinami pasiūlymai. Kainos ir kokybės santykio kriterijus (kaina – 70 balų; spausdinimo ar kopijavimo greitis – 30 balų), gali būti taikomas tik modulio 1-4 dalyse;
- prekės (-ių) pristatymo terminą (nuo 5 iki 90 darbo dienų);
- viso perkamo prekės kiekio numatomas maksimalus biudžetas su PVM;

**PASTABA.** Maksimalus biudžetas - Jūsų įstaigos šiam pirkimui planuojama skirti maksimali lėšų suma su PVM. Tiekėjų pasiūlymai, viršiję maksimalią pirkimo kainą, automatiškai bus nevertinami ir atmetami.

- ar reikalaujama papildoma Pirkimo sutarties įvykdymo užtikrinimo priemonė (banko garantija/draudimo bendrovės laidavimo raštas), kai planuojama Pirkimo sutarties vertė didesnė nei 3000 (trys tūkstančiai) Eur, įskaitant PVM;
- kontaktinis asmuo (vardas, pavardė, pareigos, tel. Nr., el. paštas);

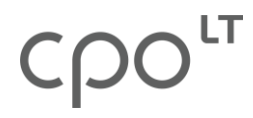

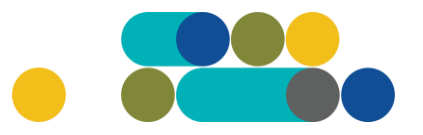

 už Pirkimo sutarties vykdymo priežiūrą atsakingas asmuo (vardas, pavardė, pareigos, tel. Nr., el. paštas);

**PASTABA.** Jei norite pašalinti tam tikru adresu nurodytas prekes ar prekių komplektacijas, paspauskite mygtuką "lštrinti iš krepšelio":

| Lazeriniai spausdintuvai                                   |                 |          |
|------------------------------------------------------------|-----------------|----------|
| Prekės aprašymas                                           | Prekės kiekis 🤊 | Veiksmai |
| (SD2) Nespalvinis spausdintuvas (formatas - A4, 30 l/min.) | 2               |          |

Užpildžius visą būtiną informaciją, užsakymą galima pateikti audituoti paspaudus mygtuką "Pateikti auditui":

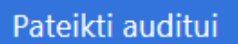

Kol nepateiksite pirkimo auditavimui, pirkimas bus redagavimo būsenoje.

Paspaudus mygtuką "Pateikti auditui", Jūsų užsakymas automatiškai bus nukreiptas tikrinti atsakingam CPO LT darbuotojui.

Pirkimai CPO LT auditavimui kiekvieną darbo dieną perduodami po 14:00 val. Kai pirkimas yra pateiktas auditui, tačiau jo būsena yra "Konkursas bus pateiktas auditui <...>" – vis dar yra galimybė pačiam užsakovui susigrąžinti pirkimą redagavimui, jei buvo pastebėti netikslumai. Pirkimo sąlygų lango viršuje tereikia paspausti mygtuką "Grąžinti krepšelį redagavimui":

| Pirkimai 🕨 CPO                        | Atgal                         |                          |                     |                                                               |
|---------------------------------------|-------------------------------|--------------------------|---------------------|---------------------------------------------------------------|
| Grąžinti krepšelį redag               | Grąžinti krepšelį redagavimui |                          |                     |                                                               |
| Pirkėjas                              | Pirkimo Nr.                   | Pirkimo dalis            | Būsena              | Eiga                                                          |
| Testinio Pirkėjo<br>Organizacija, VšĮ | CPO235925                     | Lazeriniai spausdintuvai | 了 Pateiktas auditui | 😹 Konkursas bus pateiktas<br>auditui 2022-11-30 14:00:00 val. |

Nuo 14 val. pirkimą sugrąžinti į redagavimo būseną gali tik atsakingas CPO LT darbuotojas. Patikrintas užsakymo krepšelis bus paskelbtas 15 val.

Iki 14 val. vykdymui pateikti užsakymai audituojami kiekvieną darbo dieną nuo 14 val. iki 15 val. Užsakymo auditavimas gali trukti iki 5 d. d. Kol nepaspausite mygtuko "Pateikti auditui", pirkimas bus redagavimo būsenoje.

Kol pirkimas nėra perduotas auditavimui, mygtuko "Pašalinti" (esančio pirkimo sąlygų viršuje) pagalba galite panaikinti pirkimą:

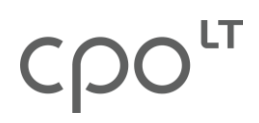

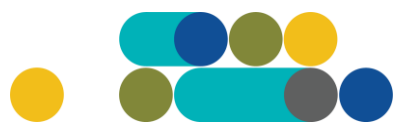

| Pašalinti |                |               |        |      |
|-----------|----------------|---------------|--------|------|
| Pirkėjas  | Pirkimo<br>Nr. | Pirkimo dalis | Būsena | Eiga |

Atkreipiame dėmesį, kad pirkimo lango viršuje matysite informaciją apie pirkimo būseną ir eigą.

Kol nepaspausite mygtuko "Pateikti auditui" jūsų pirkimas bus redagavimo būsenoje.

Duomenis apie pirkimo būseną ir eigą galite rasti paspaudę nuorodą "Pirkimai" (esančią katalogo kairiame meniu stulpelyje);

| pirkėjo meniu                   |
|---------------------------------|
| Pranešimai                      |
| Pirkimai                        |
| Paskyros nustatymai             |
| Konsoliduotų užsakymų skelbimai |
|                                 |

Atsidariusiame pirkimų sąraše matysite:

Atsidariusiame pirkimų sąraše matysite užsakymo būseną ir eigą skiltyse "Būsena" ir "Eiga":

#### Pirkimai

Jeigu išimtiniais atvejais, atsiradus nenumatytoms aplinkybėms, būtų atsisakoma sudaryti sutartį, PO apie tai informuoja CPO LT oficialiu raštu, adresu info@cpo.lt. Rašte turi būti nurodomos sprendimo nesudaryti sutarties priežastys. Galite naudoti CPO LT parengtą rašto pavyzdį, kurį galite rasti čia

Nepateikus užsakymo konkursui per 30 d. po krepšelio sukūrimo, administratoriaus iniciatyva jis bus nutrauktas.

| - 🗘 | Nr. <u>cpo</u> 🔷 | Pirkimo dalis ≑           | Būsena 🗢     | Eiga                                  |
|-----|------------------|---------------------------|--------------|---------------------------------------|
| 1~  |                  |                           | Visi v       |                                       |
| 會   | <u>230633</u>    | Apsaugos paslaugos (2020) | Redaguojamas | / Atnaujinta 2022-10-21 12:23:42 val. |

Pirkimai gali turėti šias būsenas:

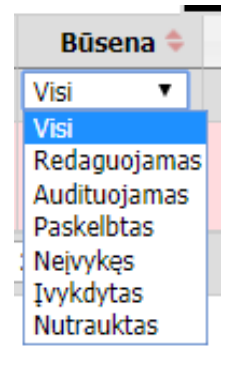

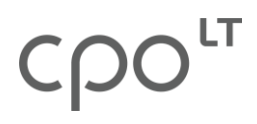

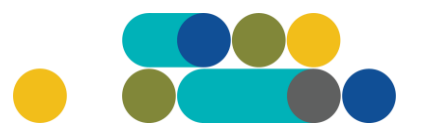

Jei pirkimo sąlygose liks neužpildytų arba netinkamai užpildytų laukų, sistema neleis pateikti auditui ir nurodys pastabas apie pastebėtus netikslumus, kuriuos privalėsite ištaisyti:

Nepaskelbta, nes neužpildyta arba neišsaugota informacija: Laukas "Užsakovo kontaktinis asmuo" — Negali būti tuščias. Laukas "Pirkimo sutarties galiojimo laikotarpis" — Negali būti tuščias. Laukas "Atsakingas už Pirkimo sutarties pakeitimų paskelbimą asmuo" — Negali būti tuščias.

Patikslinus sąlygas, pirkimą vėl pateikite auditui paspaudus mygtuką "Pateikti auditui".

Jei pirkimą audituojantis CPO LT darbuotojas grąžina pirkimą tikslinimui, pranešimą apie grąžinimo priežastis galite perskaityti katalogo lango dešinėje pusėje esančioje susirašinėjimo skiltyje "Paklausimai":

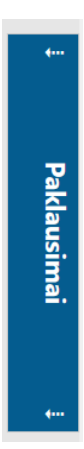

Atkreipkite dėmesį, kad turėtumėte atsidaryti **paklausimų** sąrašą. Jame surasite grąžinto pirkimo numerį ir paspaudę mygtuką "Peržiūra" galėsite perskaityti pranešimo turinį.

Sistemai priėmus Jūsų pirkimą vykdymui, skiltyje "Eiga" matysite informaciją apie jo viešo paskelbimo datą ir laiką:

| Büsena     | Eiga                                                            |
|------------|-----------------------------------------------------------------|
| Paskelbtas | SKonkursas bus viešai<br>paskelbtas 2018-12-18<br>15:00:00 val. |

**Kol pirkimas nėra paskelbtas viešai**, pastebėjus klaidą nedelsdami el. paštu galite kreiptis į VšĮ CPO LT atsakingą darbuotoją su prašymu nutraukti konkretaus pirkimo procedūrų vykdymą. Prašyme turi būti nurodytas pirkimo numeris ir procedūrų nutraukimo priežastis, kontaktiniai pranešėjo duomenys (vardas, pavardė, pareigos, telefono Nr.).

**Pirkimą paskelbus viešai**, perkančioji organizacija dėl pirkimo procedūrų nutraukimo turi kreiptis į VšĮ CPO LT oficialiu raštu, nurodydama šio pirkimo pavadinimą, numerį ir procedūrų nutraukimo priežastis.

Pirkimo sąlygų lange matysite skiltį "Pirkimo vykdymo istorija", kurią paspaudus galėsite matyti pirkimo eigą:

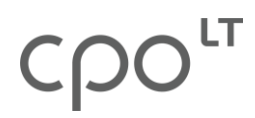

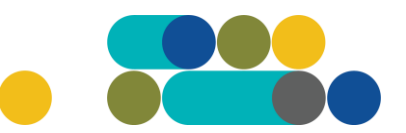

|                     |                                    |                                    | - · · ·                      |
|---------------------|------------------------------------|------------------------------------|------------------------------|
| 2019-09-26 13:08:32 | Testinio Pirkėjo Organizacija, VšĮ | Testinio Pirkėjo Organizacija, VšĮ | 🥜 Atnaujinta                 |
| 2019-09-27 08:29:43 | Testinio Pirkėjo Organizacija, VšĮ | Testinio Pirkėjo Organizacija, VšĮ | 🥜 Atnaujinta                 |
| 2019-09-27 10:41:36 | Testinio Pirkėjo Organizacija, VšĮ | Testinio Pirkėjo Organizacija, VšĮ | 🚡 Paskelbtas                 |
| 2019-09-27 15:01:02 | Automatinis veiksmas               | -                                  | 🗾 Tiekėjai teikia pasiūlymus |

Siekdami gerinti CPO LT teikiamų paslaugų kokybę, prašome užpildyti užsakyme pateiktą klausimyną:

| Klausimynas                                           |                                                                                               |  |  |
|-------------------------------------------------------|-----------------------------------------------------------------------------------------------|--|--|
| Kaip vertinate šio katalogo asortimentą?              | Oradau tai, ko ieškojau<br>Oneradau to, ko ieškojau                                           |  |  |
| Kaip vertinate užsakymo pateikimo patogumą?           | Oužsakymą pateikti patogu ir lengva<br>Opildant užsakymą susidūriau su sunkumais/nepatogumais |  |  |
| Ar pildydami užsakymą, kreipėtės į CPO LT pagalbos?   | O <sub>Taip</sub><br>O <sub>Ne</sub>                                                          |  |  |
| Ar manote, kad CPO LT veikla yra skaidri ir patikima? | OTaip<br>ONe                                                                                  |  |  |

Jei kataloge nepavyksta sklandžiai užpildyti visų pirkimo sąlygų, maloniai prašome pagalbos (arba kitais, su pirkimu susijusiais klausimais) kreiptis į modulio konsultantą.

Sėkmingų pirkimų CPO LT el. kataloge!